## 24Hシート(パソコン版)日報入力:施設全体の動き

## 日報は「施設全体の動き」と「利用者の動き」に切り替えて入力して下さい。

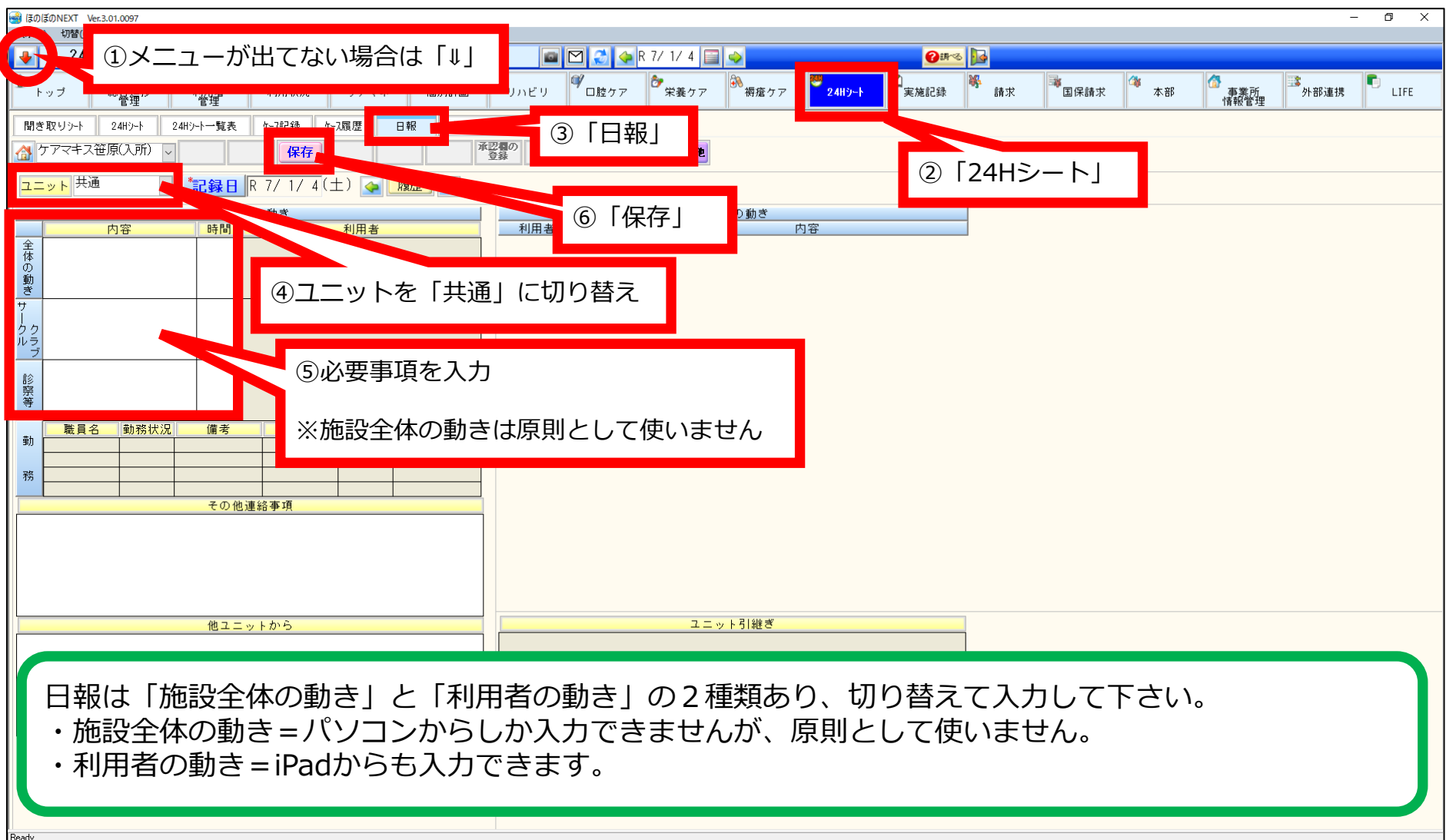

## 24Hシート(パソコン版)日報入力:利用者の動き

## 日報は「施設全体の動き」と「利用者の動き」に切り替えて入力して下さい。

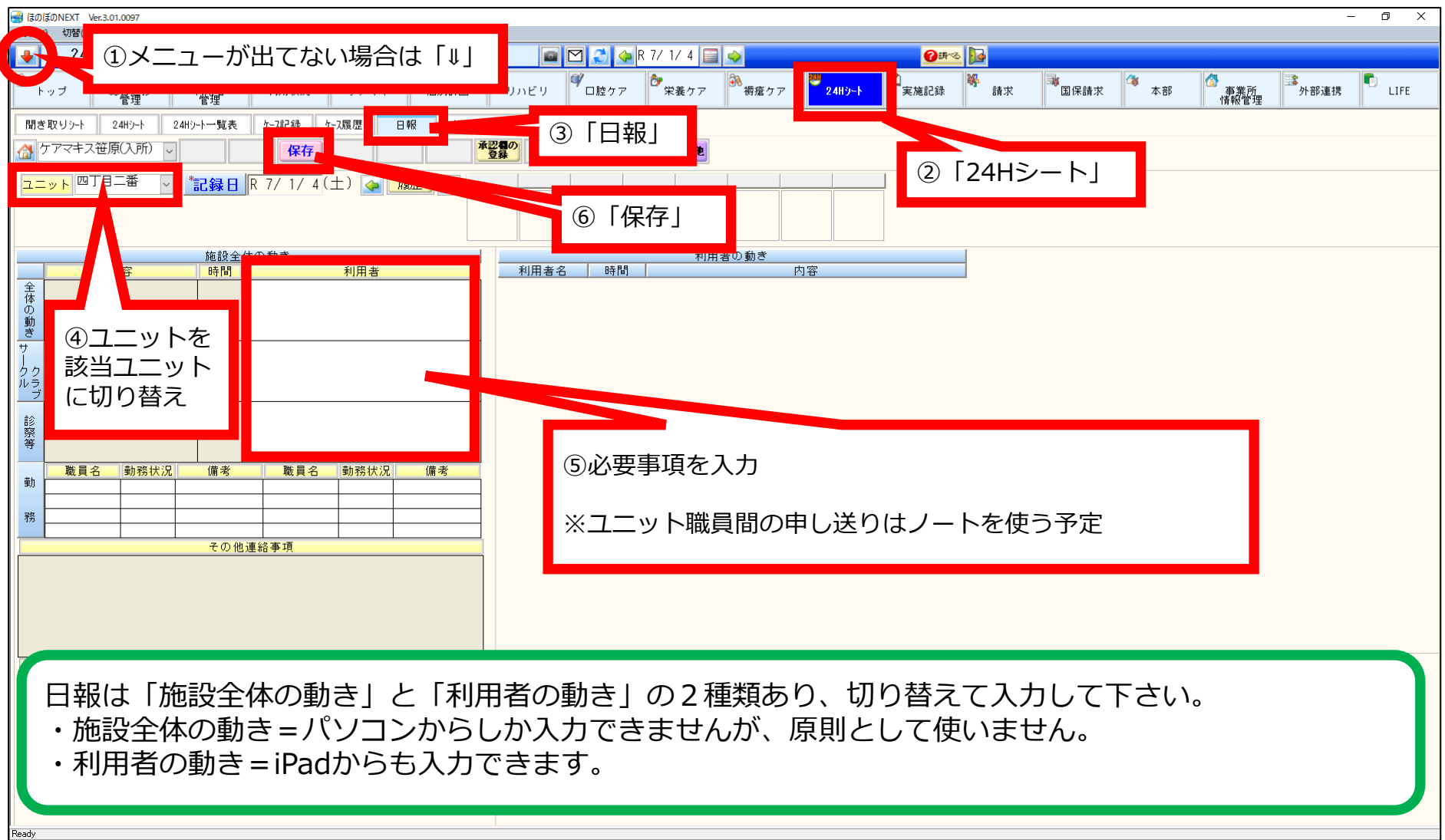